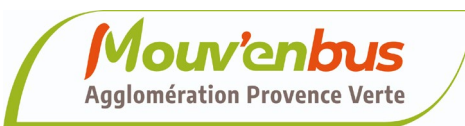

#### Brignoles

Quartier de Paris, 174 route départementale 554 83170 Brignoles

Tél : 04 98 05 93 70 Mail : transports@caprovenceverte.fr

**Permanence sur site :** Du lundi au vendredi De 9h à 12h et 14h à 16h

#### **Rappel important**

Toute montée dans le bus nécessite la validation ou l'achat d'un titre de transport.

### Sécurité et respect

J'attache ma ceinture de sécurité et je respecte le règlement des transports.

### Règles de bonne conduite à bord

Gardez vos écouteurs pour ne pas déranger les autres passagers.

Ne mangez pas et ne fumez pas dans le bus (y compris cigarettes électroniques).

Laissez votre place aux personnes prioritaires.

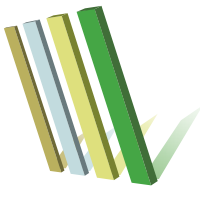

Agglomération **PROVENCE VERTE** 

# INSCRIPTIONS TRANSPORTS SCOLAIRES

DU 17 JUIN AU 31 JUILLET 2025

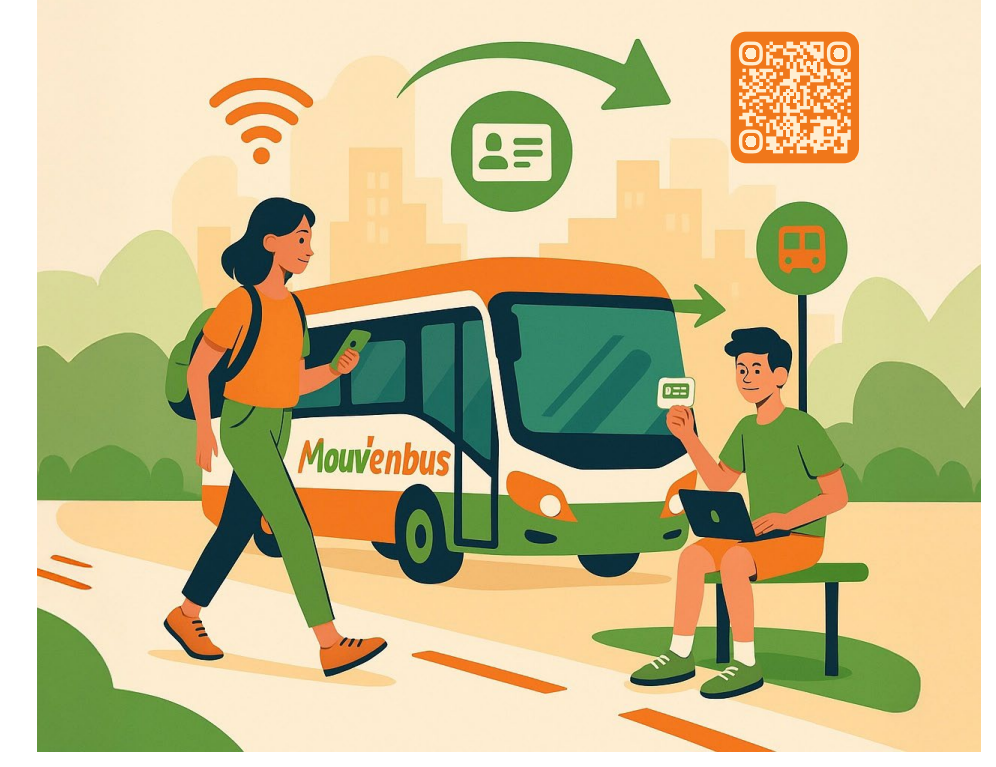

La Provence verte, l'âme du Var

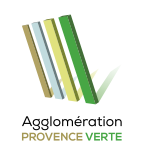

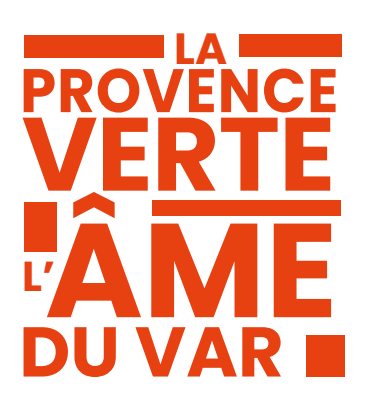

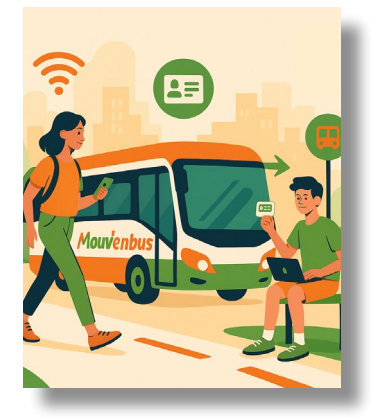

## INSCRIPTIONS

## **SCOLAIRES**

## **MOUV'ENBUS**

## 2025-2026

### Du 17 juin au 31 juillet 2025

Simplifiez vos trajets scolaires avec Mouv'enbus !

Un service pratique, économique et accessible en ligne pour l'inscription ou la réinscription de votre enfant.

### **Offre Inscription**

Votre Agglomération vous aide : jusqu'à 50€ pris en charge, en plus de la participation de certaines communes !

### Besoin d'aide ou d'infos ?

Nos équipes sont à votre écoute au **04 98 05 93 70** 

Ou par mail à : transports@ caprovenceverte.fr

# MODE D'EMPLOI

#### Avant tout :

1. Aller sur www.mouvenbus.fr

2. Ne pas cliquer sur **« Accéder à mon espace »** 

3. Cliquez sur **« Gestion des Dossiers Scolaires »** 

## DÉJÀ INSCRIT ?

## ON REMET ÇA !

### Pour les renouvellements

1. Connectez-vous à votre compte web

2. Cliquez sur **« Réinscrire un élève »** 

3. Mettez à jour les infos pour l'année 2025-2026

4. Si besoin, modifiez les données (famille, adresse, etc.)

5. Joignez un **justificatif de** domicile (-6 mois)

6. Cliquez sur **« Envoyer ma** demande »

## SCANNEZ VOS DOCS À L'AVANCE

## **PREMIÈRE FOIS ?**

## **ON T'EXPLIQUE**

## TOUT !

### Pour les premières inscriptions

1. Je m'inscris sur le site de Mouv'enbus

2. **Remplissez le formulaire** pour l'année scolaire 2025-2026

3. **Joignez** les documents suivants :

**Photo d'identité** (format CNI)

Pièce d'identité valide
ou livret de famille (pages
parents + enfants)

Dustificatif de domicile(-6 mois)

4. Cliquez sur **« Envoyer ma** demande »

## CARTE ÉGARÉE ?

PAS DE SOUCI !

## **ET ENSUITE ?**

- Un premier email vous confirme que votre demande est prise en compte.

- Un second vous donne accès à la boutique en ligne pour acheter l'abonnement et créer votre compte web.

- Choisissez l'enfant concerné, payez en ligne et recevez une confirmation par mail.

- Plusieurs enfants ? Associez-les tous à votre compte.

## Ta carte en deux clics !

**l**<sup>ère</sup> **inscription :** carte envoyée à votre domicile.

**Renouvellement :** on garde la même carte, rechargée à distance après règlement !

**Commandez un duplicata en ligne :** 10€ depuis votre compte web

Délai de réception : 15 jours

Pendant ce temps, montrez la **facture d'achat** du duplicata au conducteur

Pensez à mettre à jour votre adresse si elle a changé